## Público: USUÁRIO EXTERNO – Setor Regulado

## **Roteiro 10 - REQUERIMENTO DE CANCELAMENTO**

1 - Para realizar um **novo requerimento** é preciso acessar a página do módulo **autoatendimento**, realizando seu login com endereço de e-mail e senha.

2 - No lado esquerdo da tela, clique em "Requerimento" e selecione o tipo de requerimento "Cancelamento".

3 - Na tela "<u>Requerimento de Cancelamento"</u> aparecerá: o campo para <u>"Pesquisar"</u> requerimento pelo CPF ou CNPJ; os requerimentos de <u>Cancelamanto em andamento</u> em lista; e o botão para solicitar o cancelamento de um CRC e/ou uma CLF.

4 - Clique no botão "Solicitar Cancelamento".

5 - O Sistema apresentará a tela "<u>Solicitação de Cancelamento"</u> com: campo para <u>"Pesquisar"</u> os requerentes pelo CPF ou CNPJ; e a "<u>Lista de Requerentes"</u> que terão o CRC e/ou o CLF cancelados.

5 - **Escolha o requerente** clicando no link do Nome/Razão Social na coluna "<u>Requerente</u>" da lista.

5.1 - Na tela seguinte, o sistema mostrará preenchido o campo "<u>Motivo do Cancelamento</u>" - "Encerramento e Atividade". Escolha o "<u>Certificado a ser cancelado</u>" - ("<u>Emissão do Certificado de Registro Cadastral – CRC"</u> ou "<u>Emissão do Certificado de Licença de Funcionamento – CLF"</u>) na lista; e, por fim, descreva a "<u>Justificativa para o</u> <u>Cancelamento</u>", no campo específico.

5.2 - Clique no botão "<u>Salvar</u>" para dar andamento.

Caso o usuário escolha cancelar o CRC, o Sistema emitirá o seguinte **alerta**: "O certificado selecionado pode ser de uma Matriz que possui filial cadastrada. Isso implicará na perda do desconto das filiais. O cancelamento de CRC implica no cancelamento automático de CLF ativo, caso exista. Deseja realmente cancelar o CRC?" Clique em "<u>Ok</u>" para confirmar.

5.3 - Clique no botão "Finalizar" para finalizar o procedimento.

5.4 - O Sistema emitirá o seguinte **alerta**: "Ao concluir as etapas necessárias ao envio, não serão permitidas novas gerações de requerimento. Confirma?". Clique em "Ok" para confirmar.

5.5 - O Sistema emitirá a **mensagem**: *"Requerimento concluído com sucesso"*. Clique no botão "<u>Enviar</u> <u>Requerimento</u>" para enviar o Requerimento de Cancelamento para a base da PF.

5.6 - Ao enviar o Requerimento, o Sistema emitirá o comprovante de "<u>Confirmação de Envio do Requerimento</u>", em PDF. O referido documento estará disponível para você visualizar, imprimir ou salvar no computador.